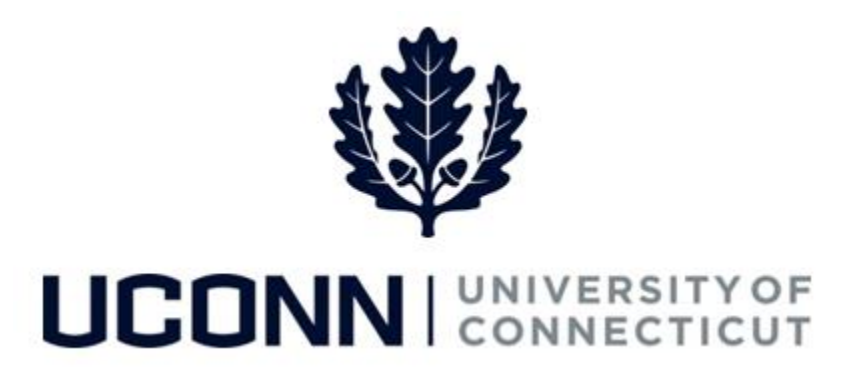

## **University of Connecticut**

## Hiring an Employee: Unclassified Employee

Overview

The Department Processors are responsible for initiating a Smart HR hire for Unclassified Time Reporting and Unclassified Non-Time Reporting employees. Once the template is complete, the template is submitted to the Department Approver for approval, and then finalized centrally by the Payroll Department.

Some information on the Smart HR Hire template will auto-populate due to the integration with Recruiting Solutions. Therefore, it is critical the information in Recruiting Solutions is accurate so the hire template is completed correctly.

There are two Smart HR hire templates for hiring unclassified employees:

- UC\_TBH\_NONTIME: Unclassified Non-Time Reporter hire
- UC\_TBH\_TIMERPT: Unclassified Time Reporter hire

Business Process

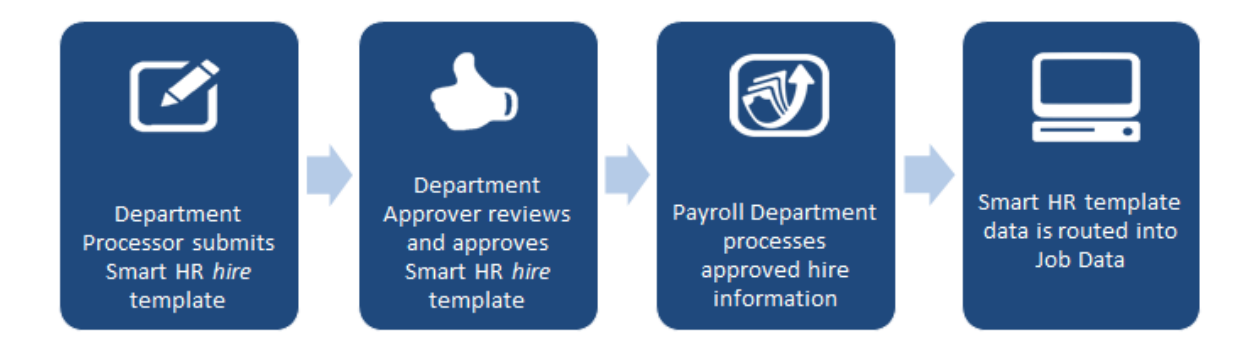

## Process Steps: Unclassified Non-Time Reporter Hire

<u>Scenario</u>: In this example, Michael Michaels is being hired as an associate faculty member to the Pharmaceutical Science department. As a faculty member, he does not need to report his time on the timesheet.

| Step | Action                                                                                                    | Screenshot                                                                                                    |
|------|----------------------------------------------------------------------------------------------------|----------------------------------------------------------------------------------------------------|
| 1    | Navigation: Main Menu > Core-C                                                                                                    | T HRMS > Workforce Administration > Smart HR Template > Smart HR Transactions                                                                                                    |
| 2    | On the Smart HR Transactions<br>page, select the following:<br>• Transaction Type: All<br>• Select Template:<br>UC_TBH_NONTIME<br>Click Create Transaction.                                                                                                    | Select a template and press Create Transaction.  Transaction Template @ Transaction Type All Select Template UC_TBH_NONTIME Q UConn Hire Template-Unclassified NonTime Reporter Create Transaction                                                                                                    |
| 3    | <ul> <li>On the Enter Transaction</li> <li>Details page, enter the<br/>following:</li> <li>SSN: Enter the employee's<br/>social security number. If<br/>unknown, use the magnifying<br/>glass to search for the<br/>employee by Last Name or<br/>First Name.</li> <li>Job Effective Date: This auto-<br/>populates to the current<br/>date. Update if necessary.</li> <li>Action: This will default to<br/><i>Hire.</i></li> <li>Reason Code: Select a reason<br/>for the hire action. In this<br/>example, select <i>Employ.</i></li> <li>Click Continue.</li> </ul> | Smart HR Transactions         Enter Transaction Details         The following transaction details are required.         Template       UConn Hire Template-Unclassified NonTime Reporter         SSN       123456789         *Job Effective Date       08/15/2016         Action       Hire         *Reason Code       Employ         Continue       Cancel |

| Step      | Action                                                                                                    | Screenshot                                                                                                    |
|-----------|----------------------------------------------------------------------------------------------------|----------------------------------------------------------------------------------------------------|
| Step<br>4 | Action<br>Much of the information on the<br>Personal Info tab will auto-<br>populate due to the integration<br>with Recruiting Solutions.<br>Enter/update the remaining<br>required information:<br>• Gender<br>• Marital Status<br>• Address Line 1<br>• City<br>• State<br>• Postal Code<br>Note: Fields marked with an<br>asterisk (*) are required.<br>When all the applicable<br>information is entered on the<br>tab, move to the Job Info tab to<br>enter the job-related<br>information. | Screenshot Smart HR Transaction Information Enter the following Employee or Contingent Worker information. Personal Info Job Info Citizenship Info Funding Info Payroll Use Employee Information Primary Name - English Name Prefix V First Name Michael Name M Last Name Michaels Name Suffix V Birth Information 'Jobe of Birth 01/01/1980 Bi Person Gender 'Gender Male V Person Marital Status Marited V Person National ID United States 'Address Type Home V Address Type Home V State CT V Potion Comments V Comments |
|           |                                                                                                    |                                                                                                    |

| Step | Action                                                                                                    | Screenshot                                                                                                    |
|------|----------------------------------------------------------------------------------------------------|----------------------------------------------------------------------------------------------------|
| 5    | Some of the information may<br>auto-populate on the <b>Job Info</b><br>tab due to the integration with<br>Recruiting Solutions.                                                                                                    | Smart HR Transactions         Enter Transaction Information         Enter the following Employee or Contingent Worker information.         Personal Info       Job Info         Citizenship Info       Funding Info         Personal Info       Job Info         Citizenship Info       Funding Info         Personal Info       Job Info         Citizenship Info       Funding Info         Personal Info       Job Info         Work Location - Job Fields       Image: Citizenship Info |
|      | <ul> <li>Ensure the required fields are complete:</li> <li>Department (for the Job, e.g. Academic Department)</li> <li>Location Code</li> <li>Job Code (this is read-only and will auto-populate)</li> <li>Employee Classification</li> <li>Comp Rate Code (this is read-only and will auto-populate)</li> <li>Appointment Term</li> <li>Complete any additional non-required fields:</li> </ul> | *Department UOCD1321 *Location Code UOC000092   Job Information - Job Code   Job Code AA0001   Job Information - Reporting Information   Supervisor ID 000121   Job Information - Employee Classification   *Employee Classification PP - Permanent   *Employee Classification PP - Permanent   Job Information - Standard Hours   FTE   Job Labor - Union Code   Union Code 31   *Comp Rate Code UCANNL   Compensation Rate   40000.000000                                                 |
|      | <ul> <li>Work Department/Non-<br/>Academic (Regional Campus<br/>Dept., specifically for<br/>Academic positions affiliated<br/>/ located at a regional<br/>campus)</li> <li>Note: You will not be able to<br/>move to the next tab until all<br/>required information is entered</li> </ul>                                                                                                    | Job Compensation - Pay Compensation 2   Comp Rate Code   Compensation   Compensation   Frequency     UConn Dates   Personalize   Find   View All   2   First 1.5 of 10 Last   Date Code   End Date   1   2   3   VConn Academic Joint Appointment                                                                                                    |
|      | required information is entered<br>on this tab.<br>When all of the applicable<br>information is entered, move<br>to the <b>Citizenship Info</b> tab.                                                                                                    | Joint Appointment   Q     Other Job Data     *Appointment Term 11 Months     RS Job Opening ID     16235.000000     RS Position Number 00005528     Tenure Year     Work Dept/Non-   Academic     Comments     Image: Comments     Image: Comments     Image: Comments     Image: Comments     Image: Comments     Image: Comments     Image: Comments     Image: Comments                                                                                                    |

| Step | Action                                                                                                    | Screenshot                                                                                                    |
|------|----------------------------------------------------------------------------------------------------|----------------------------------------------------------------------------------------------------|
| 6    | The information on the<br><b>Citizenship Info</b> tab will be<br>completed by the Payroll<br>Department.<br>Department Processors do not<br>need to enter any information<br>on this tab.<br>Move to the <b>Funding Info</b> tab.                                                                                                    | Smart HR Transactions         Enter Transaction Information         Enter the following Employee or Contingent Worker information.         Personal Info       Job Info         Citizenship Info       Funding Info         Personal Info       Job Info         Citizenship Info       Funding Info         Personal Info       Job Info         Citizenship Info       Funding Info         Personal Info       Citizenship Info         Funding Info       Payroll Use         Employee Information       Imployee Information         Citizenship DetTAILS       Imployee Output         Country       Country         Visa/Permit Status       Visa/Permit Type         Visa/Permit Status       Expiration Date         Country       Country         Comments       Imployee         Comments       Imployee         Imployee       Imployee |
| 7    | This information auto-<br>populates from the integration<br>with Recruiting Solutions. If the<br>funding information has<br>changed between the entry<br>into Recruiting Solutions and<br>the hire date, update it<br>accordingly.<br>Click the <b>plus sign (+)</b> to add<br>more than one funding<br>account. It is University best<br>practice to add no more than<br>10 funding accounts for one<br>single employee.<br>When the funding information<br>is entered, move to the <b>Payroll</b> | Smart HR Transactions         Enter Transaction Information         Enter the following Employee or Contingent Worker information.         Personal Info       Job Info         Comments         Comments                                                                                                    |

| Step | Action                                                                                                    | Screenshot                                                                                                    |
|------|----------------------------------------------------------------------------------------------------|----------------------------------------------------------------------------------------------------|
| 8    | The information on the <b>Payroll Info</b> tab will be completed by the Payroll Department. Department Processors do not need to enter any information on this tab. Note: Comments can be added at any time while on the Hire template. Once comments are saved, they cannot be deleted. | Smart HR Transactions   Enter Transaction Information   Enter the following Employee or Contingent Worker information.   Personal Info   Job Info   Citizenship Info   Funding Info   Personal Info   Job Information   Work Location - Job Indicator   *Job Indicator Primary Job   Job Information - Status   *Regular/Temporary Regular   *Regular/Temporary Regular   FLCA Status-Employee Subject   Job Information - United States   *FLSA Status No FLSA Required   FLSA Period in Days Not Applicable   Rate                                                                                                    |
| 9    | Once all information on the<br>Hire template is complete, click<br><b>Save and Calculate.</b>                                                                                                    | Comments Comments Return to Enter Transaction Details Page Save for Later Cancel Save and Calculate                                                                                                    |
| 10   | At the bottom of the template,<br>an <b>Attachment</b> section will<br>open.<br>If applicable, search for and<br>attach an attachment to<br>include with the hire.<br>Click the <b>plus sign (+)</b> to add<br>additional attachments.                                                   | Attachment       Find       View All       Image: Constraint of the state of the state of |
| 11   | When all information on the<br>template is complete, click<br><b>Submit</b> to route the Hire<br>template to the Department<br>Approver for approval.                                                                                                    | Return to Enter Transaction Details Page<br>Cancel<br>Save and Calculate Submit                                                                                                    |

## Process Steps: Unclassified Time Reporter Hire

<u>Scenario</u>: In this example, Sue Susanna is being hired as an Admissions Officer to the Admissions department. As an Admissions Officer, she is required to report her time on a timesheet in Core-CT.

| Step | Action                                                                                                    | Screenshot                                                                                                    |
|------|----------------------------------------------------------------------------------------------------|----------------------------------------------------------------------------------------------------|
| 1    | Navigation: Main Menu > Core-C                                                                                                    | T HRMS > Workforce Administration > Smart HR Template > Smart HR Transactions                                                                                                    |
| 2    | On the Smart HR Transactions<br>page, select the following:<br>• Transaction Type: All<br>• Select Template:<br>UC_TBH_TIMERPT<br>Click Create Transaction.                                                                                                    | Smart HR Transactions         Select a template and press Create Transaction.         Transaction Template @         Transaction Type All         Select Template UC_TBH_TIMERPT         Q       UConn Hire Template - Unclassified Time Reporter         Create Transaction                                    |
| 3    | <ul> <li>On the Enter Transaction</li> <li>Details page, enter the<br/>following:</li> <li>SSN: Enter the employee's<br/>social security number. If<br/>unknown, use the magnifying<br/>glass to search for the<br/>employee by Last Name or<br/>First Name.</li> <li>Job Effective Date: This auto-<br/>populates to the current<br/>date. Update if necessary.</li> <li>Action: This will default to<br/><i>Hire.</i></li> <li>Reason Code: Select a reason<br/>for the hire action. In this<br/>example, select <i>Employ.</i></li> <li>Click Continue.</li> </ul> | Smart HR Transactions         Enter Transaction Details         The following transaction details are required.         Template UConn Hire Template - Unclassified Time Reporter         SSN 123456789         *Job Effective Date 08/15/2016         Action Hire         *Reason Code Employ         Continue |

| Step | Action                                                                                                    | Screenshot                                                                                                    |
|------|----------------------------------------------------------------------------------------------------|----------------------------------------------------------------------------------------------------|
| 4    | Much of the information on the<br>Personal Info tab will auto-<br>populate due to the integration<br>with Recruiting Solutions.<br>Enter/update the remaining<br>required information:<br>• Gender<br>• Marital Status<br>• Address Line 1<br>• City<br>• State<br>• Postal Code<br>Note: Fields marked with an<br>asterisk (*) are required.<br>When all the applicable<br>information is entered on the<br>tab, move to the Job Info tab to<br>enter the job-related<br>information. | Smart HR Transactions         Enter Transaction Information         Enter the following Employee or Contingent Worker information.         Personal Info       Job Info         Critizenship Info       Funding Info         Payroll Use         Employee Information         Primary Name - English         Name Prefix Miss <ul> <li>First Name Sue</li> <li>Middle Name</li> <li>Last Name Susman</li> <li>Name Suffix</li> <li>Derson Gender</li> <li>"Gender [Female</li> <li>Person Marital Status</li> <li>"Marital Status</li> <li>Single</li> <li>Person National ID United States</li> <li>National ID United States</li> <li>"Address Une 1 [123 Main Street]</li> <li>Address Stree [CT</li> <li>"Postal Code [12345</li> <li>Person Phone Number 01</li> <li>"Phone Type Business</li> <li>Telephone</li> <li>Phone Extension</li> <li>Comments</li> <li>[3]</li> </ul> |

| Step | Action                                                                                                    | Screenshot                                                                                                    |
|------|----------------------------------------------------------------------------------------------------|----------------------------------------------------------------------------------------------------|
|      | Some of the information may<br>auto-populate on the <b>Job Info</b><br>tab due to the integration with<br>Recruiting Solutions.          | Smart HR Transactions         Enter Transaction Information         Enter the following Employee or Contingent Worker information.         Personal Info       Job Info         Citizenship Info       Funding Info         Payroll Use |
|      | Ensure required fields are complete:                                                                                                    | Employee Information         Work Location - Job Fields         *Department UOC01479         Q       *Location Code UOC000088         Job Information - Job Code                                                                        |
|      | <ul> <li>Department (for the Job, e.g.<br/>Academic Department)</li> <li>Location Code</li> <li>Job Code (this field is read-</li> </ul> | Job Code<br>Job Information - Reporting Information<br>*Supervisor ID 406614                                                                                                    |
|      | <ul> <li>Supervisor ID: Supervisor ID<br/>is especially important for<br/>time reporting employees as</li> </ul>                         | Job Information - Employee Classification         *Employee Classification [PU - Probation Period Unclass v]         Job Information - Standard Hours         Standard Hours       35.000000         FTE       1.000000                 |
|      | <ul> <li>the supervisor approves the timesheet.</li> <li>Employee Classification</li> <li>Comp Rate Code (this is</li> </ul>             | Job Labor - Union Code<br>Union Code<br>Job Compensation - Pay Components                                                                                                    |
| 5    | read-only and auto-<br>populates)<br>• Appointment Term                                                                                  | *Comp Rate Code UCANNL Compensation Rate                                                                                                    |
|      | Complete any additional non-<br>required fields:<br>• Work Department/Non-                                                               | Other Job Data         Appointment Term 12 Months       RS Job Opening ID         RS Position Number       Tenure Year                                                                                                    |
|      | Academic (Regional Campus<br>Dept., specifically for<br>Academic positions affiliated<br>/ located at a regional<br>campus)              | Work Dept/Non-     Q       Academic       Comments       Comments                                                                                                    |
|      | Note: Read-only fields like<br>Compensation Rate and RS                                                                                  |                                                                                                    |
|      | populate from the integration<br>with Recruiting Solutions.                                                                              |                                                                                                    |
|      | When all of the applicable<br>information is entered, move<br>to the <b>Citizenship Info</b> tab.                                        |                                                                                                    |

| Step | Action                                                                                                    | Screenshot                                                                                                    |
|------|----------------------------------------------------------------------------------------------------|----------------------------------------------------------------------------------------------------|
| 6    | The information on the<br><b>Citizenship Info</b> tab will be<br>completed by the Payroll<br>Department.<br>Department Processors do not<br>need to enter any information<br>on this tab.<br>Move to the <b>Funding Info</b> tab.                                                                                                    | Smart HR Transactions         Enter Transaction Information         Enter the following Employee or Contingent Worker information.         Personal Info       Job Info         Citizenship Info       Funding Info         Personal Info       Job Info         Citizenship Info       Funding Info         Personal Info       Job Info         Citizenship DetTAILS       Image: Citizenship Info         Country       Q       Type of Duration         Visa/Permit Status       Image: CitizenshiP Country         Country       Q       Expiration Date         Comments       Image: Citizenship Country         Comments       Image: Citizenship Country |
| 7    | This information auto-<br>populates from the integration<br>with Recruiting Solutions. If the<br>funding information has<br>changed between the entry<br>into Recruiting Solutions and<br>the hire date, update it<br>accordingly.<br>Click the <b>plus sign (+)</b> to add<br>more than one funding<br>account. It is University best<br>practice to add no more than<br>10 funding accounts for one<br>single employee.<br>When the funding information<br>is entered, move to the <b>Payroll</b><br><b>Use</b> tab. | Smart HR Transactions         Enter Transaction Information         Enter the following Employee or Contingent Worker information.         Personal Info       Job Info         Comments         Comments                                                                                                    |

| Step | Action                                                                                                    | Screenshot                                                                                                    |
|------|----------------------------------------------------------------------------------------------------|----------------------------------------------------------------------------------------------------|
| 8    | The information on the <b>Payroll</b><br>Info tab will be completed by<br>the Payroll Department.<br>Department Processors do not<br>need to enter any information<br>on this tab.<br><b>Note:</b> Comments can be added<br>at any time while on the Hire<br>template. Once comments are<br>saved, they cannot be deleted. | Smart HR Transactions         Enter Transaction Information         Enter the following Employee or Contingent Worker information.         Personal Info       Job Info         Citizenship Info       Funding Info         Personal Info       Job Info         Work Location - Job Indicator         *Job Indicator [Primary Job         *Job Information         Werk Location - Status         *Regular/Temporary [Regular         *Regular/Temporary [Regular         Job - Payroll Information         FICA Status-Employee [Subject         V         Job Information - United States         *FLSA Status [No FLSA Required         *FLSA Status         Annual Benefit Status         Annual Benefit Status         Comments         Comments |
| 9    | Once all information on the<br>Hire template is complete, click<br>Save and Calculate.                                                                                                    | Return to Enter Transaction Details Page<br>Save for Later Cancel<br>Save and Calculate                                                                                                    |
| 10   | At the bottom of the template,<br>an <b>Attachment</b> section will<br>open.<br>If applicable, search for and<br>attach an attachment to<br>include with the hire.<br>Click the <b>plus sign (+)</b> to add<br>additional attachments.                                                                                     | Attachment       Find   View All   🔄   🔀 First ④ 1 of 1 ④ Last         *Description       Attached File       Attach       Open       Delete         1       Attach       Open       Delete       +                                                                                                    |
| 11   | When all information on the<br>template is complete, click<br><b>Submit</b> to route the Hire<br>template to the Department<br>Approver for approval.                                                                                                    | Return to Enter Transaction Details Page Cancel Save and Calculate Submit                                                                                                    |